## Register for 4-H Camp Kinnissippewa 2025

## Find the Event

- 1. To see events that someone in your family is eligible to register for:
  - a. From the side menu on your family member list screen click on **Events**.
  - b. Click on the Register button for the event.
  - c. Select the family member registering and then click on Select.

## Register for the Event

- 2. Select the registration type, then click Next.
  - a. There will be options for Overnight Campers, Day Camp Campers, and Counselors.
- 3. You will see a progress timeline across the top to show you where you are in the registration process.
- 4. Answer the questions on the Questions [age and then click on Next.
- If there is a health form required, you will be asked to complete the form during registration. Click on Next when done.
- If there are any consents to be signed they will appear next. Complete each item and then click on Next.
- 7. On the Payment screen, the only option right now is to **Pay By Check**. Click this button and then confirm you are paying by check. Click on the **Next** button.
  - a. Contact your county's Extension office to confirm payment details.

- 8. Then click on Next.
- On the Confirm screen, you will see a summary of your registration. Please review your registration, once all details have been confirmed click the **Finish** button to submit your registration.
- 10. The event registration for 4-H Camp Kinnissippewa 2025 has now been submitted. Watch your email for messages as the registration moves along the acceptance process.